# **Unlocking a Proposal**

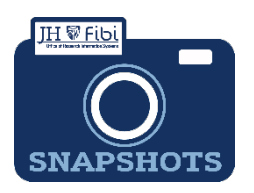

How do I unlock a Proposal Development (PD) record?

## To access a proposal being used by another user:

If attempting to edit a proposal another user has concurrently open, the following box opens. A small lock icon a will also be visible in the upper right corner of the main window.

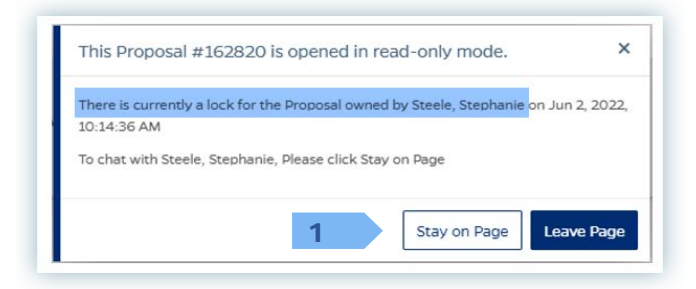

- 1. Click on the Stay on Page button and a Chat box will open.
- 2. Enter a message explaining that editing access is needed. Type the message in the grey box which reads **Send a new message**.
- Click on the blue arrow icon to send the message. A chat box will open on the screen of the other user.

The other user can also chat back and forth. **Once the other user exits the proposal**, it will become available for editing.

#### NOTE: Chats are not private.

The following message will display:

The lock of Proposal 162820 has been released. Please refresh the screen to access the proposal and see the latest changes or edit the fields, if any. 🗴

4. Refresh your screen by clicking on the **refresh** icon <sup>C</sup> which can be found in the browser's address bar at the top of the user's screen.

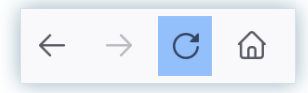

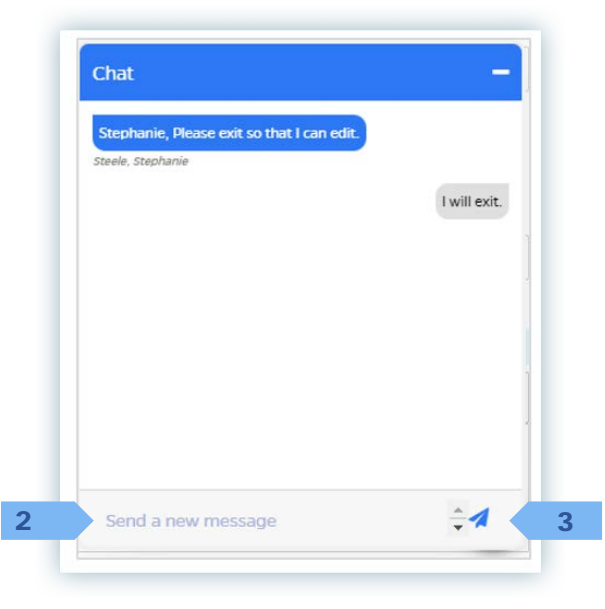

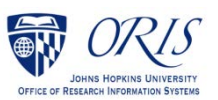

#### To remove your own lock:

A similar lock message displays when a user is locked out of their own PD. Note the last paragraph indicating that they are still able to complete their own certification, if appropriate.

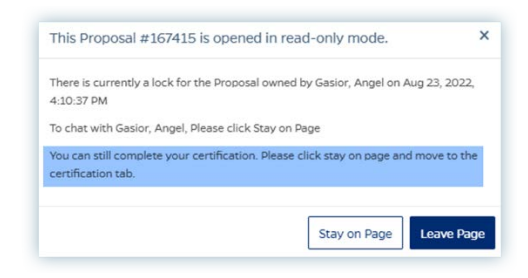

□ Click on the **Lock** icon <sup>△</sup> that appears after your name at the upper right corner of the Fibi window:

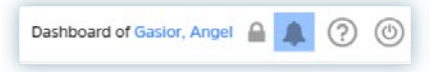

Click on the **Delete** icon it that looks like a trashcan to delete the lock.

| Jocument |          |                                         |                             |         |
|----------|----------|-----------------------------------------|-----------------------------|---------|
| łumber   | Module   | Title                                   | Locked on                   | Actions |
| 167415   | Dronotal | Best Practices in Learning new Research | Gaslor, Angel Aug 23, 2022, |         |
|          | rioposa  | Administration Applications             | 4:10:37 PM                  |         |

Click on the **Delete** button.

| Document<br>Number | Module               | Title         | Locked on | Actions       |
|--------------------|----------------------|---------------|-----------|---------------|
|                    |                      |               |           |               |
| Are you su         | ure you want to remo | ve this lock? |           | Cancel Delete |

□ The following message will display. Click on the X in the message and the locked documents box.

| Document | Modulo | Title | Locked on | Actions |  |
|----------|--------|-------|-----------|---------|--|
| Number   | Module | The   | Locked on | Actions |  |
|          |        |       |           |         |  |

Click on the **Refresh** icon in the upper right corner of your browser.

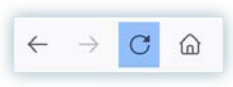

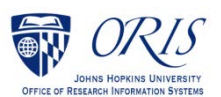

## - NOTE –

### If you are still having difficulty unlocking the proposal, contact ORIS Support:

- □ Click on the **ORIS Support** tab and send the ORIS team a message,
- Click on the **Request for Support** button,
- □ Enter a message explaining the issue.
- Click on the **Submit Question** button.

-Or-

Send an email <u>ORIS@jhu.edu</u> with **Unlock PD** in the subject line.

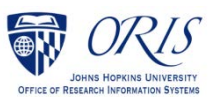